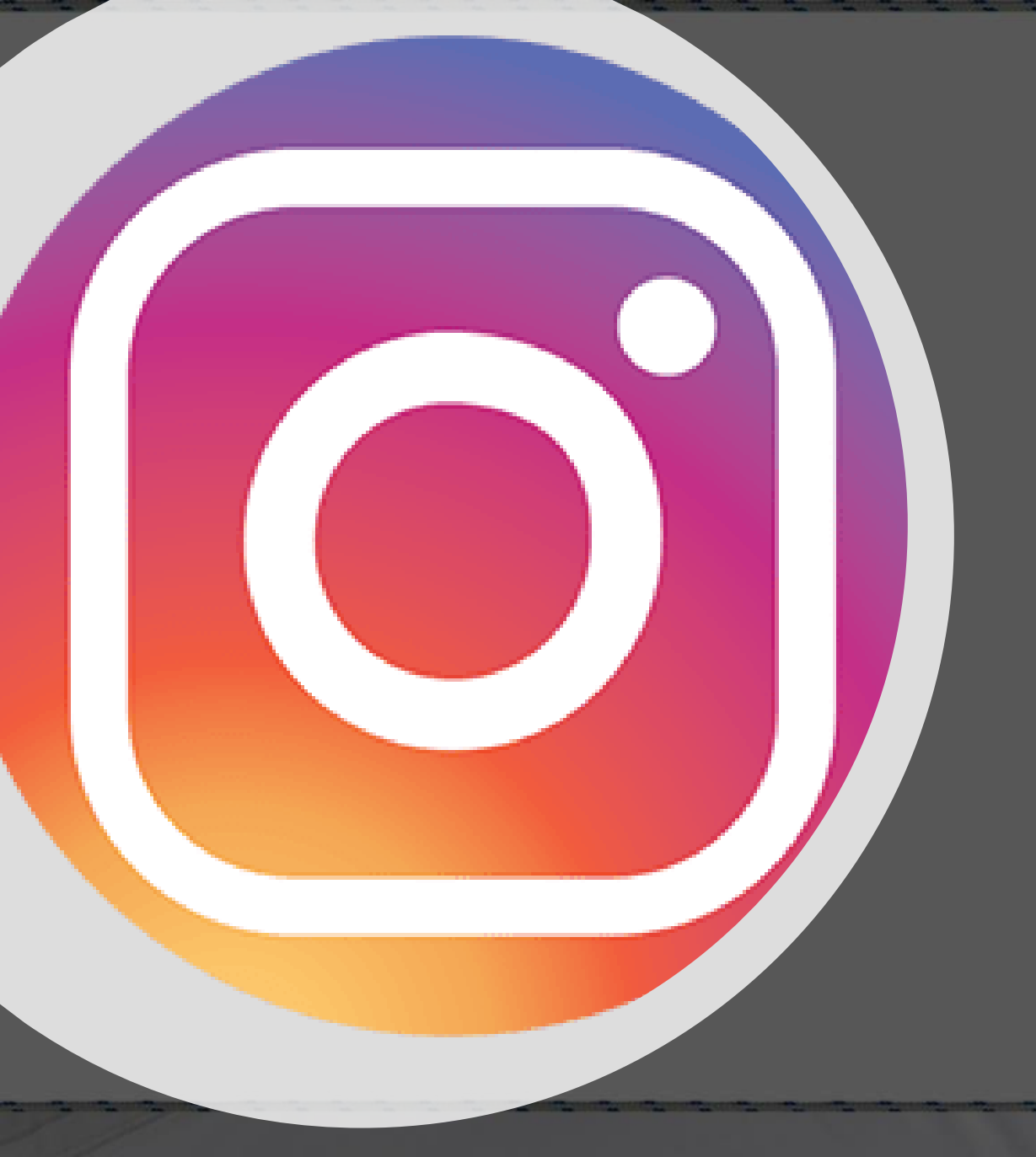

Instagram

## Social Media How-To

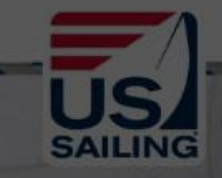

This is where you can post Instagram stories or start live videos

Instagram stories stay up for 24 hours and then they are moved into an archive folder

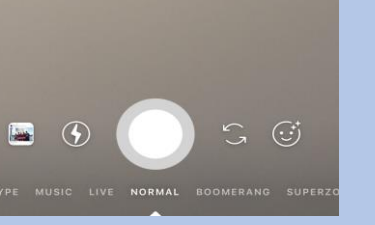

< Home Page Q Search 💵 Verizon 🗢 1:52 PM Instagram രി Send private photos, videos and messages to a friend or group. Your Story apple harken\_inc ... The Royal Prince Alfred Yacht Club - RPAYC

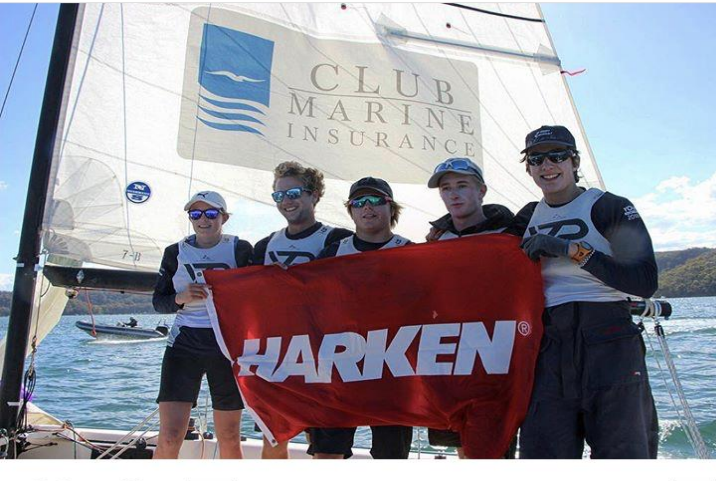

V  $\heartsuit$ 

483 likes

harken\_inc We have a champion at the 26th #Harken International Youth Match Racing Championship... more

(+)

 $\heartsuit$ 

View all 4 comments

Add a comment...

Instagram TV is for sharing and viewing videos that can be up to a hour long each

0

🖬 Verizon 🗢

**Instagram Direct** Messaging is similar to text messaging; this is where you can privately communicate with your Instagram followers

O Camera

Instagram Direct

Send Message

1:54 PM

sailor ioe2018

@ 1 0 55%

+

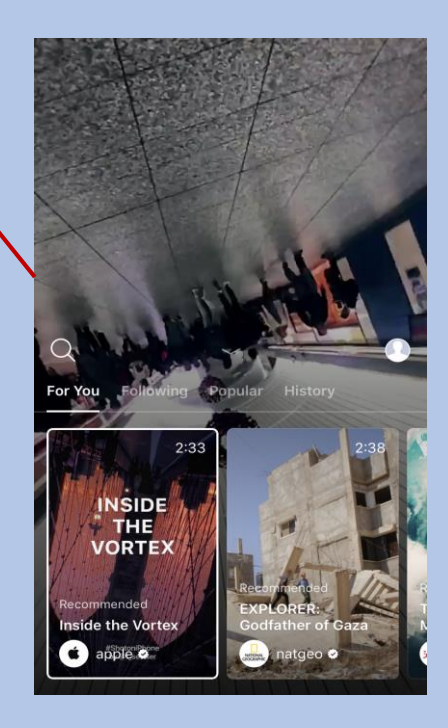

When this icon is highlighted, that indicates that you are on the Home Page

## Search Page

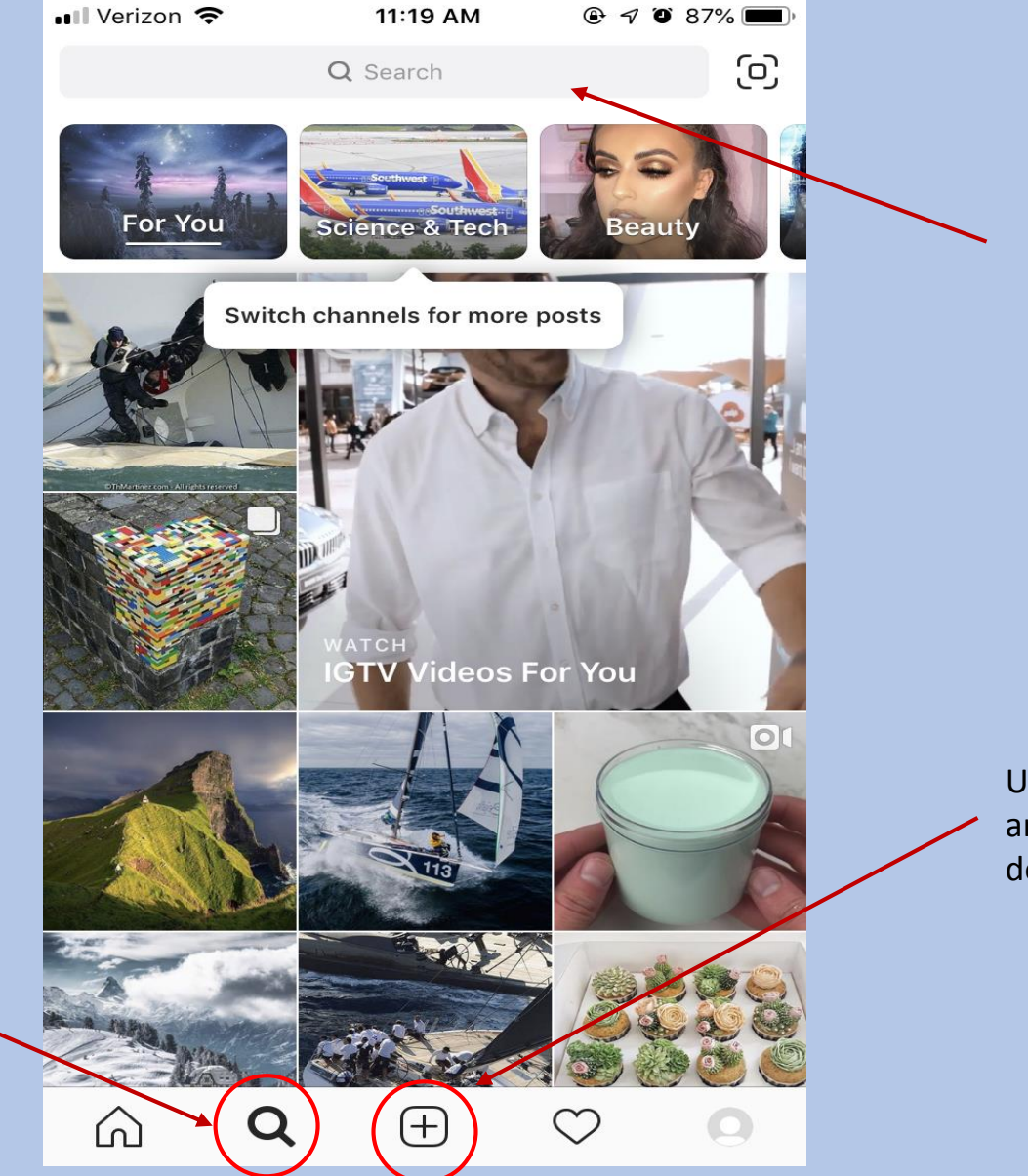

Use the search bar to look for people or organizations to follow

Use this icon to post photos and videos (see next slide for details)

When this icon is highlighted, that indicates that you are on the Search Page

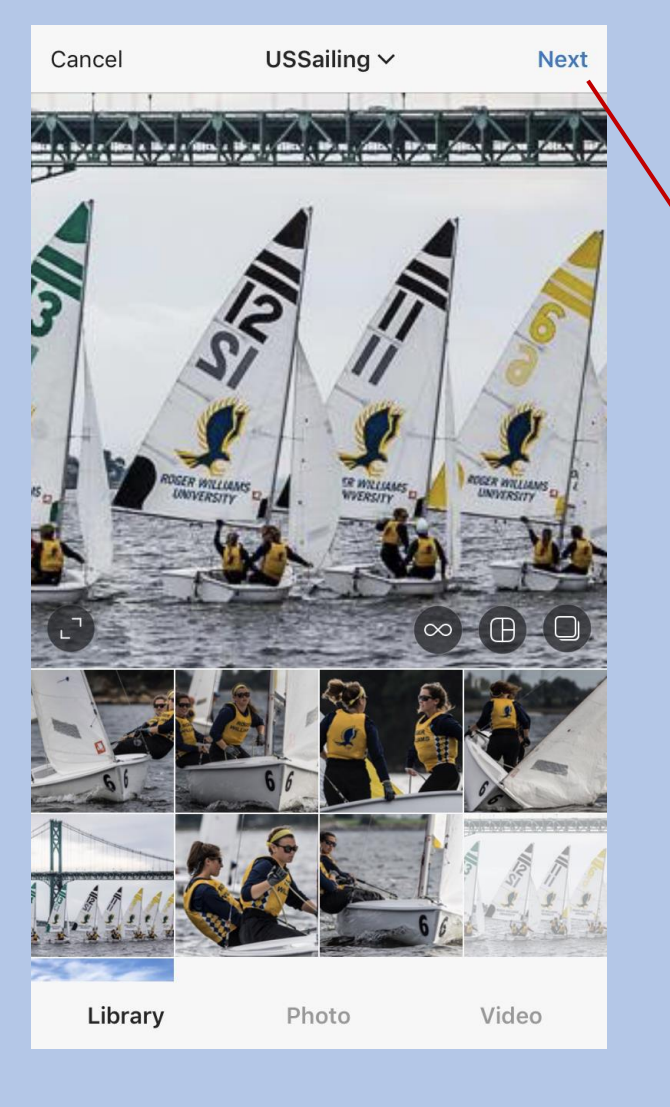

One option when you want to make a post, is choosing a photo or video that is already in your camera roll

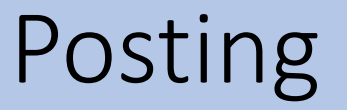

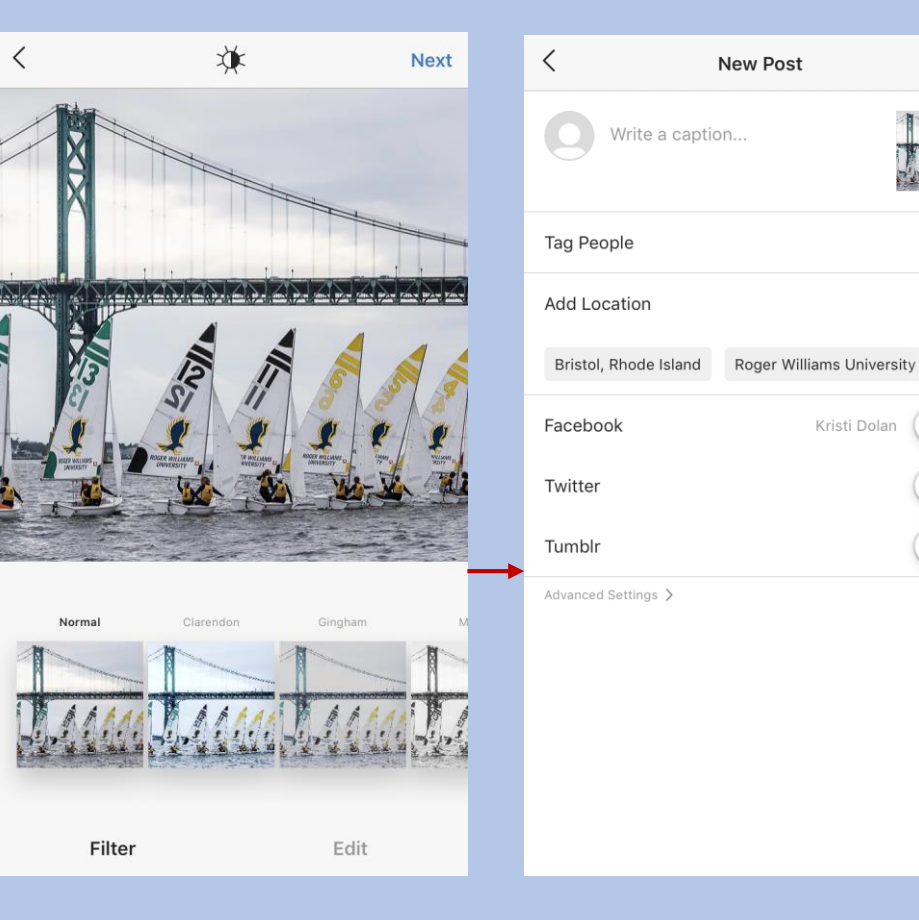

After choosing a photo, you can add a filter or edit the post

On this screen, you can add a caption, tag people and add a location

 $(\mathbf{F})$ Video Library Photo

Photo

Cancel

Share

>

>

Brist

Kristi Dolan

Another option when making a post is taking the photo or video through Instagram

Once the photo/video is taken, the same options to edit the post will appear

## Notifications

| III Verizor      | <b>?</b>                                                   | 11:19 AM                                  | @ 7 0                       | 87% 🔳)             |
|------------------|------------------------------------------------------------|-------------------------------------------|-----------------------------|--------------------|
| F                | ollowing                                                   |                                           | You                         |                    |
| This Mc          | onth                                                       |                                           |                             |                    |
|                  | Follow <b>Sunse</b><br><b>Seaberg</b> and<br>and videos. 1 | ets of Kismet, Ne<br>others you know<br>W | w York, Sea<br>to see their | <b>n</b><br>photos |
| 5.57             | schollconce<br>Liii 4w                                     | ots.gr commente                           | d: 👍 🏚                      | US                 |
| N                | <b>North Sails</b> , a photos. 6w                          | apple and others                          | shared 13                   |                    |
|                  |                                                            |                                           |                             |                    |
|                  |                                                            |                                           |                             |                    |
|                  |                                                            |                                           |                             |                    |
|                  |                                                            |                                           |                             |                    |
|                  |                                                            |                                           |                             |                    |
|                  |                                                            |                                           |                             |                    |
|                  |                                                            |                                           |                             |                    |
|                  |                                                            |                                           | $\sim$                      |                    |
| $\widehat{\Box}$ | Q                                                          | +                                         |                             | 0                  |

What will appear on the

Any follow requests from

Likes or comments on your

Notifications that you were

tagged in another user post

other Instagram users

posts from other users

Notifications Page?

•

•

•

When this icon is highlighted, that indicates that you are in the Notifications section The archive is where all your previous stories are kept

From this page you can add your archived story to your Highlights, which will stay on your profile page forever until deleted

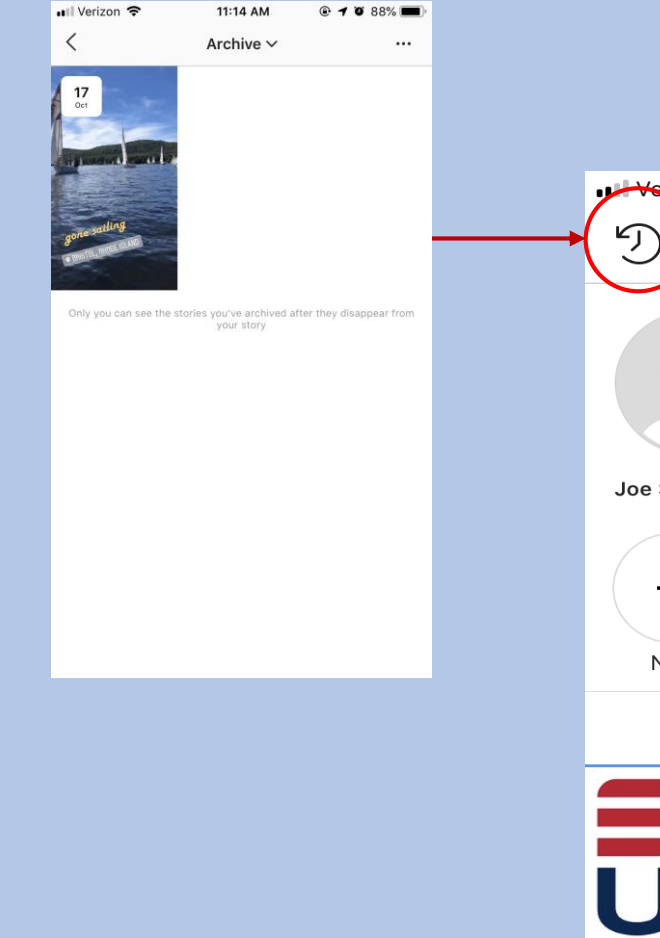

|                                                                                                    | 📲 Verizon 🗢          | 1:54 PM 💿 🕫 55% 🔳                        |
|----------------------------------------------------------------------------------------------------|----------------------|------------------------------------------|
| Profile Page                                                                                                    | Cancel               | Edit Profile Done                        |
| I:54 PM Image: Image: Ima |                      | Change Profile Photo                     |
| 1 0 4<br>post followers following                                                                                                    | Name<br>Username     | Joe Sailor<br>sailor ioe2018             |
| Edit Profile                                                                                                    | Website              | Website                                  |
| Joe Sallor                                                                                                    | Bio<br>Try Instagram | Bio<br>n Business Tools                  |
| H SailingU                                                                                                    | Private Infor        | mation                                   |
|                                                                                                    | Email<br>Phone       | kristidolan@ussailing.org<br>Phone       |
|                                                                                                    | Gender               | Not Specified                            |
| USSAILING                                                                                                    |                      |                                          |
|                                                                                                    | Using<br>you t       | g this icon will bring<br>o your Profile |
| $\bigcirc \bigcirc \oplus \bigcirc \bullet \bigcirc \bullet \bullet$                                                                                                    |                      |                                          |

To change your profile picture or biography, use the Edit Profile prompt